## ИНСТРУКЦИЯ ПО СДАЧЕ РАСЧЕТНОЙ ВЕДОМОСТИ ПО СРЕДСТВАМ ГОСУДАРСТВЕННОГО СОЦИАЛЬНОГО СТРАХОВАНИЯ ПРИ НАЛИЧИИ НЕСКОЛЬКИХ РЕГИСТРАЦИОННЫХ НОМЕРОВ

**DosTek** group

Кыргызстан, г. Бишке

996 312 960 360

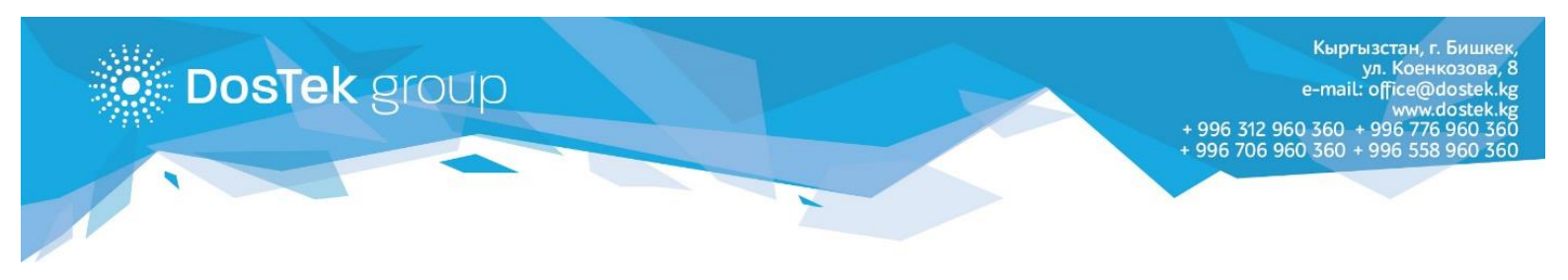

Для компаний, имеющих филиалы с собственными регистрационными номерами, в системе СОЧИ создана возможность сдачи расчетной ведомости по каждому по филиалу/ регистрационному номеру.

Для того, чтобы воспользоваться данной опцией пользователю необходимо сохранить все регистрационные номера, в личном кабинете СОчИ в разделе «Регистрационные номера СФ»

|                                   | ★ новости     | ОТЧЕТНОСТЬ                       | 👤 ЛИЧНЫЙ КАБИНЕТ         | Ф опции                             |  |  |  |
|-----------------------------------|---------------|----------------------------------|--------------------------|-------------------------------------|--|--|--|
|                                   |               | ли                               | чный кабинет             |                                     |  |  |  |
| Основные реквизиты<br>Акты сверки | Счета фактуры | Документы Поступлен              | ия Списания Отчеты на по | одпись ЭЦП <b>Рег номера СФ</b>     |  |  |  |
| # Регистра                        | ционный номер | Район ГНС<br>001-Октябрьский р-н | Тариф<br>✓ Основной (Юри | Действие<br>дические лица)(Код 1) • |  |  |  |
| Добавить                          |               |                                  |                          |                                     |  |  |  |

Рисунок 1. «Окно с отображением полей в Личном кабинете, раздел «Рег. номера СФ»

 В поле «Регистрационный номер» (далее по тексту «рег. номер») необходимо ввести рег. номер, присвоенный районным управлением Соцфонда, состоящий из 12 цифр. В случае отсутствия введенного рег. номера в базе данных Соцфонда, на экран будет выведено соответствующее сообщение.

| 402100019324                    | 001-Октябрьский р-н | ~ | Основной (Юридические лица)(Код 1) | ~ |
|---------------------------------|---------------------|---|------------------------------------|---|
| Номер не найден в БД Соц Фонда. | Добавить            |   |                                    |   |

Рисунок 2. «Отображение ошибки, если регистрационный номер не найден в базе СФ»

- В поле «Район ГНС» необходимо выбрать район, где зарегистрирован добавленный регистрационный номер. Отчеты в последующем будут автоматически отправлены в выбранный пользователем район УГНС.
- В поле «Тариф» предусмотрен выпадающий список, в котором необходимо выбрать тариф, установленный для добавленного рег. номера. Расчеты в отчетности будут производится согласно выбранному тарифу по добавленному рег. номеру СФ.
- В случае наличия более одного филиала, необходимо внести данные по всем филиалам, имеющим собственный рег. номер, включая рег. номер головной компании.
- Для сохранения введенных данных пользователю необходимо нажать «Добавить»

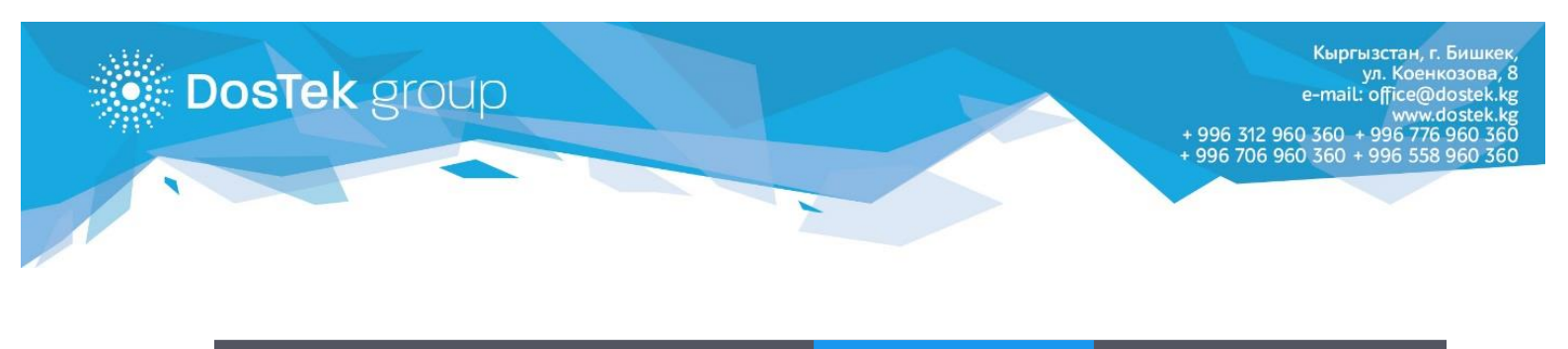

|      |     |              |               |           |             |          |                                           | онци    |               |
|------|-----|--------------|---------------|-----------|-------------|----------|-------------------------------------------|---------|---------------|
|      |     |              |               |           | 💁 Личн      | ый каб   | инет                                      |         |               |
| Осно | внь | ые реквизиты | Счета фактуры | Документы | Поступления | Списания | Отчеты на подпись                         | ЭЦП     | Рег номера СФ |
| Акты | CBe | ерки         |               |           |             |          |                                           |         |               |
|      | #   | Регистрацион | ный номер     | Район ГН  | IC          | 1        | Тариф                                     |         | Действие      |
|      | 1   | 454122221115 |               | 001       |             | o        | бщество слепых и глухих                   |         | Удалить       |
|      | 2   | 402145619321 |               | 013       |             | (K       | ндивидуальные предприн<br>роме швейников) | иматели | Удалить       |
|      |     |              |               |           |             |          |                                           |         |               |

Рисунок 3. «Пример отображения сохраненных данных»

## Внимание!!!

Удаление сохраненного регистрационного номера возможно только в случае отсутствия сданных отчетов по данному рег. номеру, в противном случае удаление будет заблокировано.

После сохранения всех данных можно переходить в раздел «Отчетность» непосредственно для заполнения расчетной ведомости.

В расчетной ведомости в поле «регистрационный номер» предусмотрен выпадающий список. Пользователю необходимо выбрать рег. номер, по которому необходимо сформировать и отправить отчет

|                                        |                                                                                                    | РАССЧИТАТЬ                                                                                         |
|----------------------------------------|----------------------------------------------------------------------------------------------------|----------------------------------------------------------------------------------------------------|
|                                        | Расчетная ведомость                                                                                                    |                                                                                                    |
| по средства                            | м государственного социального страхования                                                                                                    | дата представления отчета: 19 Август 2020                                                          |
| Загрузить Данные Из Предыдущего Отчета | Шаблон Страница 🄇 1 👂 из 1                                                                                                    | Ставки тарифов страховых взносов                                                                   |
| Загрузить Из Файла                     |                                                                                                    |                                                                                                    |
| Загрузить Из Файла Xml 1с              |                                                                                                    |                                                                                                    |
| Выберите район представления отчета    | Зыберите рег № СФ Период представле                                                                                                    | ния отчета: Июль 2020г. 💌                                                                          |
| N2 ПИН Ф.И.О                           | Код выс-<br>я и<br>отдал.<br>районов<br>Дата<br>окончания<br>работы<br>Дата<br>окончания<br>работы<br>Дата<br>окончания<br>работы<br>Дата<br>окончания<br>работы<br>Сокончания<br>работы<br>Сокончания<br>Сокончания<br>Сокончанния<br>Сокончания<br>Сокончания<br>Сокончания<br>Сокончания<br>Сокончания<br>Сокончания<br>Сокончания<br>Сокончанна<br>Сокончанния<br>Сокончанни<br>Сокончанния<br>Сокончанни<br>Сокончанния<br>Соко | е Начисленные Начисленные категория списка<br>страховые взносы по работников №1<br>ООТ взносы ГНПФ |
| +                                      | Итого                                                                                                    |                                                                                                    |

Рисунок 4. «Отображение поля регистрационного номера в расчетной ведомости»

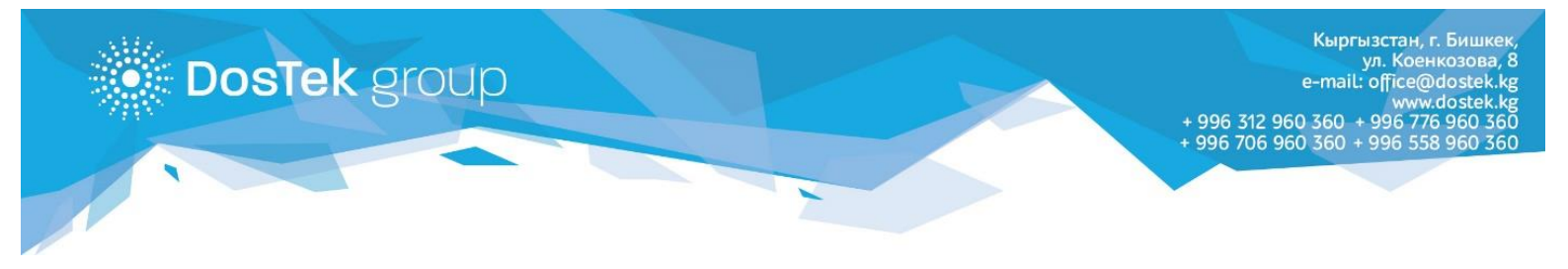

После ручного выбора рег. номера из выпадающего списка, в поле с выбором района представления отчета будет автоматически отображен район, сохраненный для данного рег. номера

| Расчетная ведомость<br>по средствам государственного социального страхования<br>Дата представления отчета: 26 Август 2020 |                                       |                                               |                                              |               |                                          |                                       |                                    |                                  | 2020                    |                                  |
|----------------------------------------------------------------------------------------------------|---------------------------------------|-----------------------------------------------|----------------------------------------------|---------------|------------------------------------------|---------------------------------------|------------------------------------|----------------------------------|-------------------------|----------------------------------|
| Загрузить Данные Из Пред<br>Загрузить Из Ф<br>Загрузить Из Фай                                                            | цыдущего Отчета<br>Райла<br>ла Xml 1с | <u>Шаблон</u> (                               | Страница < 1                                 | • 5 ИЗ        | I                                        |                                       | Ста                                | <u>вки тарифов</u>               | страховых в             | зэносов                          |
| 001 - Октябрьский р-н<br>Размер СМ3 <b>: 20517 сом</b>                                                                    | •                                     | 11111111111                                   |                                              |               | Период пре                               | дставления                            | а отчета: Июль                     | ь 2020г.                         |                         | •                                |
| № ПИН                                                                                                    | Ф.И.О                                 | Код выс-<br>я и на<br>отдал. ра<br>районов ра | Дата Дата<br>ачала окончания<br>аботы работы | дней Дн<br>фі | доход на к<br>начислены о<br>взно<br>ФОТ | которые<br>страховые<br>сы<br>Доп.ФОТ | Начисленные<br>страховые<br>взносы | Начисленные<br>взносы по<br>ГНПФ | Категория<br>работников | Код<br>списка<br>№1<br>или<br>№2 |

Рисунок 5. «Отображение района представления отчета после выбора регистрационного номера»

**Внимание!!!** При отправке отчета пользователю на экран будут выведены регистрационный номер и район, в который будет отправлен отчет. Перед нажатием на «отправить» просим внимательно перепроверить данные.

|                                                        | помощь в заполнении                                                               | ЗАГРУЗИТЬ ИЗ ЧЕРНОВИКА                                                            |                                                            |
|--------------------------------------------------------|-----------------------------------------------------------------------------------|-----------------------------------------------------------------------------------|------------------------------------------------------------|
| 📄 Отчетность                                           | 0 1                                                                               |                                                                                   | Форма 1                                                    |
|                                                        | Вы уверены что хотите от<br>в <b>001 - Октябрьск</b><br>с регистрационным номерои | править отчет Дата предстае<br>и <b>й р-н</b><br>м 111111111111?<br><u>Ставки</u> | иления отчета: 26 Август 2020<br>тарифов страховых взносов |
| 001 - Октябрыский р-н<br>Размер СМ <b>3: 20517 сом</b> | Отправить                                                                         | ия отчета: Иколь 20<br>Отмена                                                     | 20г.                                                       |
| № ПИН                                                  | р.И.О тдал. начала оконча:<br>отдал. работы работ<br>районов на работы            | ния Дней фак. взносы страховые в<br>ы ФОТ Дол.ФОТ<br>Итого 0.00 0.00 0.00         | зносы по<br>ГНПФ Работников №1<br>0.00                     |

Рисунок 6. «Окно с подтверждением района и регистрационного номера»

## Благодарим за внимание!